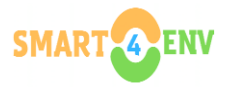

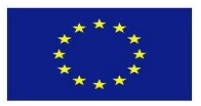

## SMART4ENV

## INTERNATIONAL APPLIED COURSES AND MASSIVE OPEN ONLINE COURSES

## **REGISTRATION INSTRUCTIONS**

1- Click on the link "https://nia-dotnet.univpm.it/csi/accessoesterni/request" and enter your name, surname, gender, phone, e-mail, date of birth and country (Türkiye appears as Turchia in the drop-down menu). An example is given below.

| ← → C (25 nia-dotnet.univpm.it/csi/accessoesterni/request                                                                                                    |                                                 |                       |                        | \$     | 1 | Ď | 坐 📵 🗄                |  |
|----------------------------------------------------------------------------------------------------|-------------------------------------------------|-----------------------|------------------------|--------|---|---|----------------------|--|
| Request for temporary access credentials to UNIVPM network                                                                                                    |                                                 |                       |                        |        |   |   |                      |  |
| This form allows you to request the credentials for a temporary access to the network of Fill out the form in all its parts.<br>Ask your tutor/supervisor for:<br>• the name of the contact professor @ UNIVPM<br>• the name of the director of the department @ UNIVPM<br>Send the form and wait for the contact professor and the director/coordinator to approve<br>You will then receive an email with your credentials. | <sup>r</sup> Università Poli<br>/e your request | tecnica delle Marche. |                        |        |   |   |                      |  |
| The data collected with this form will be processed in compliance with the italian legislation for the protection of personal data, for the purposes indicated in the following information.<br>By submitting the form you confirm that you have read this information.                                                                                                    |                                                 |                       |                        |        |   |   |                      |  |
| Personal data                                                                                                    |                                                 |                       |                        |        |   |   |                      |  |
| Family name                                                                                                    |                                                 | Name                  |                        | Gender |   |   |                      |  |
| YILMAZ                                                                                                    | ✓                                               | MEHMET                | ✓                      | Male   |   |   | ~                    |  |
| Telephone Mobil                                                                                                    | ile phone                                       |                       | Email                  |        |   |   |                      |  |
| 05327398128 053                                                                                                    | 327398128                                       |                       | mehmetyilmaz@gmail.com |        |   |   | <ul> <li></li> </ul> |  |
| Birth data                                                                                                    |                                                 |                       |                        |        |   |   |                      |  |
| Date                                                                                                    |                                                 | Country               |                        |        |   |   |                      |  |
| 01/01/1990                                                                                                    | ✓                                               | Turchia               |                        |        |   |   | ~                    |  |

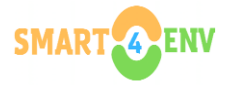

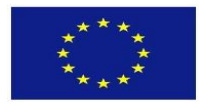

**2-** Country, district, city, zip code and address should be entered in the Residence Data section (An example is given below)

| Residence data          |                                         |   |
|-------------------------|-----------------------------------------|---|
| Country                 |                                         |   |
| I urchia Province/State | City.                                   | ~ |
| Kadikôy                 | İstanbul                                |   |
| ZIP                     | Address                                 |   |
| 34000 🗸                 | Göztepe Mahallesi Göztepe Sokak KADIKÖY | ~ |

3- Dates of access @UNIVPM section:

Role: Guest or other Faculty: Ingegneria Notes: Can be left blank Director: CHIARALUCE Franco (DOCENTE) Referent: GALDELLI Alessandro (DOCENTE) Start Date: The day you registered End Date: 30.10.2025 should be selected

| Dates of access @ UNIVPM             |                                          |  |  |  |
|--------------------------------------|------------------------------------------|--|--|--|
| Role Guest or other                  | Faculty Amministrazione                  |  |  |  |
| Notes                                |                                          |  |  |  |
| Director CHIARALUCE Franco (DOCENTE) | Referent GALDELLI Alessandro (DOCENTE) X |  |  |  |
| Start date                           | End date<br>30.09.2025                   |  |  |  |
| SUBMIT REQUEST                       |                                          |  |  |  |

4- When you click on the Submit Request button, the registration request will be received as shown below. After this stage, you will first receive an e-mail stating that you have registered, and then a username and password.

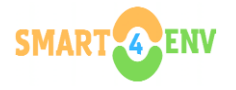

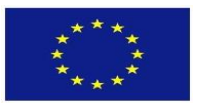

|                                     | <ul> <li>Image: A second second s</li></ul> |
|-------------------------------------|----------------------------------------------------------------------------------------------------|
| REQUEST COMPLETED                   | ×                                                                                                    |
| Request successfully submitted with | id <b>3488</b>                                                                                                    |
|                                     | CLOSE                                                                                                    |
| GALDELLI Alessandro (DOCENTE)       | ×                                                                                                    |

5- Log in by clicking on the 'log in' option in the 'https://learn.univpm.it' link with the username and password sent to your e-mail address, and access is provided by searching for the SMART4ENV in the 'courses' tab and clicking on the "ENROLL" button.

| ← → C 😫 learn.univpm.it/my/courses.php                       |                                             | ☆ 🔛 🗄 🔁 🛛 🖛 📵 🗄     |
|--------------------------------------------------------------|---------------------------------------------|---------------------|
| Home Dashboard My courses                                    |                                             | ¢ρ <mark>⊮</mark> ∽ |
| <i>e</i> -univpm                                             |                                             | ENGLISH (EN) 🗸      |
| My courses                                                   |                                             | (                   |
| Course overview                                              |                                             |                     |
| IN PROGRESS V<br>Search<br>SORT BY LAST ACCESSED V<br>CARD V |                                             |                     |
| T MOOC SMART4ENV: SMART ENVIRONMENTAL TECHNOLOGIES FOR       |                                             |                     |
|                                                              |                                             |                     |
| DUIVERSITÄ<br>POLITENICA<br>DELLE MARCHE                     | <u>Contatti</u><br>Erivacy<br>Cookie Policy | 0                   |